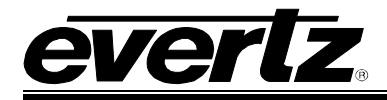

# TABLE OF CONTENTS

| 1. | INST  | ALLATION OF 7780TSM-ASI                | 1        |
|----|-------|----------------------------------------|----------|
|    | 1.1.  | HARDWARE INSTALLATION                  | 2        |
|    | 1.2.  | CONFIGURING THE BASIC NETWORK SETTINGS | 4        |
|    | 1.3.  | CONNECTING TO VLPRO                    | 5        |
| •  | ~ • • |                                        | _        |
| 2. | CAR   |                                        | . 1      |
|    | 2.1.  | INPUT STATISTICS                       | . 7      |
|    | 2.2.  | NETWORK STATISTICS                     | . 8      |
| 3. | CON   | IFIGURING INPUTS                       | . 9      |
|    | 3.1.  | BITRATE VIEW TAB                       | . 9      |
|    | 3.2   | INPUT CONFIGURATION TAB                | 10       |
|    | •     | 3.2.1. Input Parameters                | 10       |
|    |       | 3.2.2. Misc Control Entry              | 11       |
|    |       | 3.2.3. Input Control                   | 11       |
|    | 3.3.  | INPUT MONITOR TAB                      | 11       |
|    |       | 3.3.1. Input Monitor                   | 12       |
|    |       | 3.3.2. Error Monitor                   | 12       |
|    | 3.4.  | TS SYNTAX ERRORS – P1 & P2             | 12       |
|    |       | 3.4.1. P1 Necessary for Decoding       | 13<br>14 |
|    | 35    | TS SYNTAX FPRORS - P3                  | 15       |
|    | 5.5.  | 3.5.1. P3 DVB Tables                   | 15       |
|    |       | 3.5.2. P3 ATSC Tables                  | 16       |
|    |       | 3.5.3. ETSI TR 101 290 Test Conditions | 17       |
|    | 3.6.  | FAULT CONTROL                          | 17       |
|    | 3.7.  | TRIGGER FAULTS TAB                     | 18       |
| 4  |       |                                        | 19       |
|    | 4.4   |                                        | 10       |
|    | 4.1.  |                                        | 19       |
|    | 4.2.  | UPDATING VLPRO SERVER JAR FILE         | 19       |
| 5. | ABB   | REVIATIONS                             | 21       |

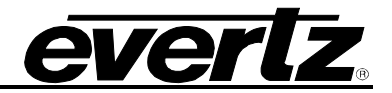

### Figures

| Figure 1-1: COM Properties Window                                     | 3  |
|-----------------------------------------------------------------------|----|
| Figure 1-2: HyperTerminal Main Menu                                   | 4  |
| Figure 1-3: Network Configuration Sub-Menu                            | 5  |
| Figure 1-4: VistaLINK® PRO Hardware Configuration                     | 6  |
| Figure 2-1: VistaLINK® PRO Input Status Tab                           | 7  |
| Figure 2-2: VistaLINK® PRO Network Statistics Tab                     | 8  |
| Figure 3-1: VistaLINK® PRO Bitrate View Tab                           | 9  |
| Figure 3-2: VistaLINK® PRO Input Configuration Tab                    | 10 |
| Figure 3-3: VistaLINK® PRO Input Monitor Tab                          | 11 |
| Figure 3-4: VistaLINK <sub>®</sub> PRO TS Syntax Errors – P1 & P2 Tab | 13 |
| Figure 3-5: VistaLINK® PRO TS Syntax Errors - P3                      | 15 |
| Figure 3-6: VistaLINK® PRO Fault Control Tab                          | 17 |
| Figure 3-7: VistaLINK® PRO Trigger Faults Tab                         | 18 |
| Figure 4-1: VistaLINK® PRO Server                                     | 19 |
| Figure 4-2: VistaLINK <sub>®</sub> PRO – Applying JAR Updates         | 20 |
|                                                                       |    |

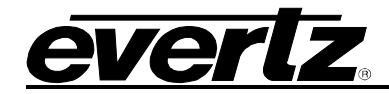

## **REVISION HISTORY**

| <b>REVISION</b> |                        | DESCRIPTION | DATE   |
|-----------------|------------------------|-------------|--------|
| 0.1             | Preliminary            |             | Jun 07 |
| 1.0             | Added Overview Section |             | May 08 |

Information contained in this manual is believed to be accurate and reliable. However, Evertz assumes no responsibility for the use thereof nor for the rights of third parties, which may be effected in any way by the use thereof. Any representations in this document concerning performance of Evertz products are for informational use only and are not warranties of future performance, either express or implied. The only warranty offered by Evertz in relation to this product is the Evertz standard limited warranty, stated in the sales contract or order confirmation form.

Although every attempt has been made to accurately describe the features, installation and operation of this product in this manual, no warranty is granted nor liability assumed in relation to any errors or omissions unless specifically undertaken in the Evertz sales contract or order confirmation. Information contained in this manual is periodically updated and changes will be incorporated into subsequent editions. If you encounter an error, please notify Evertz Customer Service department. Evertz reserves the right, without notice or liability, to make changes in equipment design or specifications.

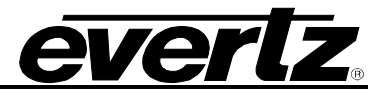

This page left intentionally blank

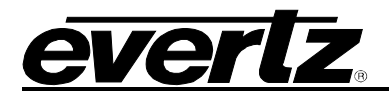

# 1. OVERVIEW

The 7780TSM line of remote probes is a complete embedded hardware based solution for compressed network monitoring. By monitoring the MPEG Transport Stream at strategic points within the distribution network, in conjunction with the industry leading VistaLINK<sub>®</sub>PRO NMS (Network Management System), the 7780TSM offers service providers the tools to continuously and effectively have the confidence that their MPEG-2/H.264 signals within any IPTV, Satellite, terrestrial or cable network is being delivered properly.

The 7780TSM supports the two most popular interfaces ASI or IP. With support for over 400Mb/s (on ASI), 200Mb/s (on IP) of total MPEG-2/H.264 traffic on a single 7780TSM, these probes can, for example, separate encoder errors from network delivery errors allowing the operator to act quickly and avoid down time.

The industry leading Evertz VistaLINK<sub>®</sub>PRO NMS offers a new dimension to TS monitoring by allowing a graphical customization of any measurement performed and a quick viewing of the different points in the system. It makes the 7780TSM probe system a valuable system in any operational environment.

#### Features

- 2 ASI inputs
- Transport Stream analysis:
  - o Presence, Bitrate analysis, table rate analysis
  - o TR101290 Level 1, level 2\*, and partial level 3
- Complete TS and PID bitrate measurement from 100kb/s to 200Mb/s with settable limits
- Display of Transport Stream tree
- Display of video resolution, audio type, etc.
- Matching of PID assignment with pre-define PID list and TSID verification
- Only PCR accuracy and PCR repetition rate supported at this time. No jitter measurement
- Up to 5 hot-swappable 7780TSM modules per chassis
- Fully Integrated with the Industry leading Evertz VistaLINK<sub>®</sub> PRO NMS
- Auto-Response Scripting Capability
- Comparing of same stream at different location in network
- SNMP Enabled (control and alarms for monitoring)
- Complete customization of status view and error report in VistaLINK® PRO

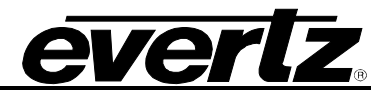

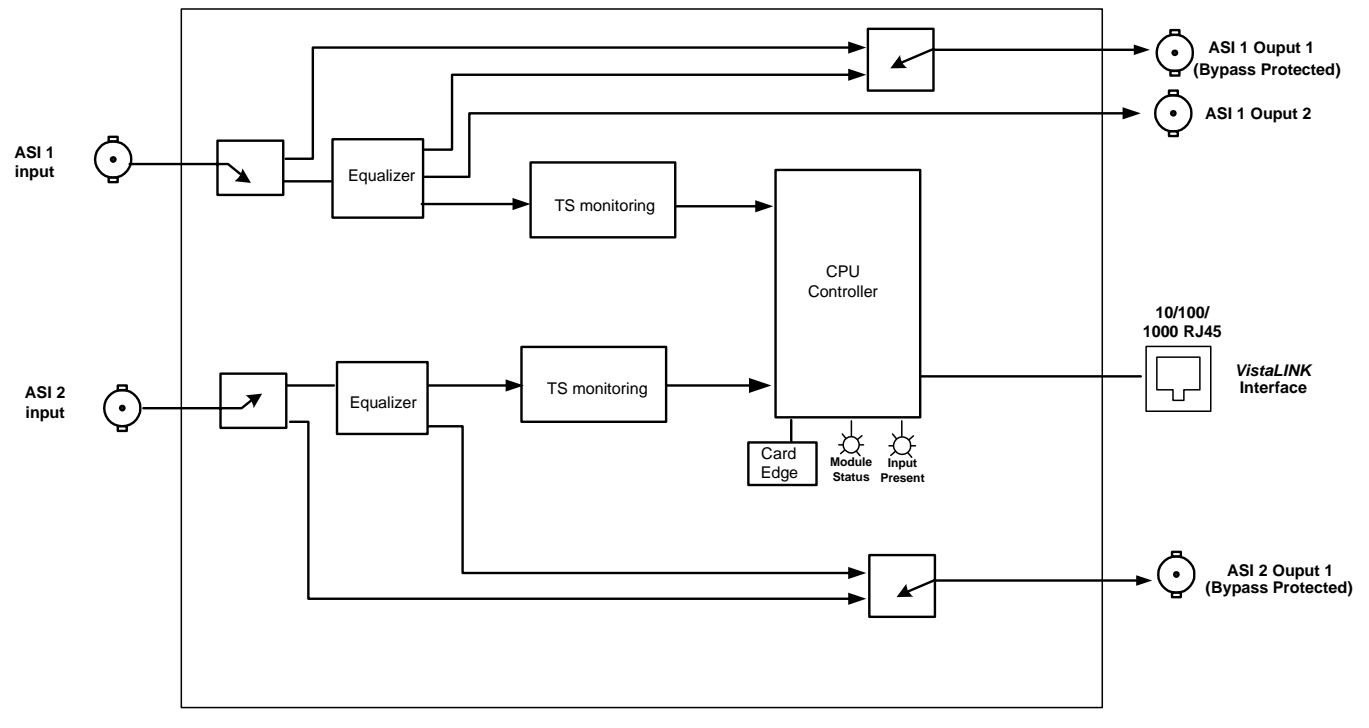

Figure 1-1: 7780TSM-ASI Block Diagram

## 2. INSTALLATION OF 7780TSM-ASI

#### 2.1. HARDWARE INSTALLATION

Before handling the card it is important to minimize the potential effects of static electricity. It is therefore recommended that an ESD strap be worn.

Unpack the 7780TSM-ASI and separate the rear card from the main card. Locate on the rear of the rack, two adjacent vacant slots. Insert the rear card into the back of the chassis and secure using four of the screws provided.

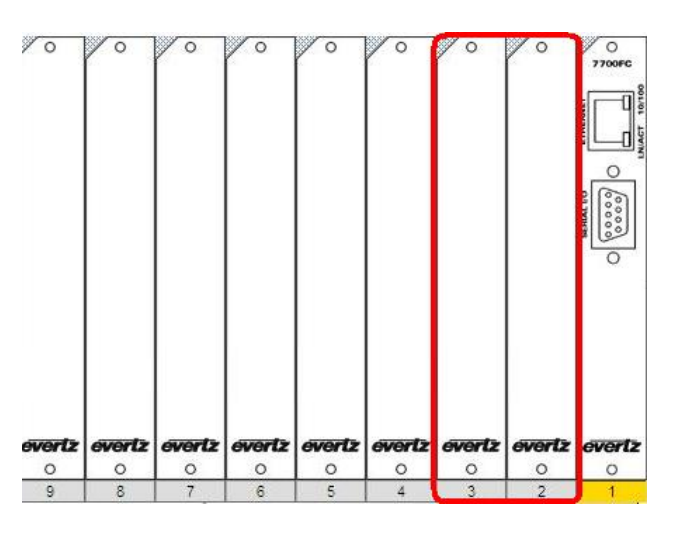

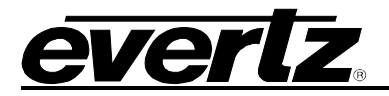

## 7700 MultiFrame Manual 7780TSM-ASI Transport Stream Monitor

Before inserting the front card, connect the serial cable to the board using the serial cable provided. Now insert the 7780TSM-ASI card into the corresponding front slots ensuring the card lines up with the slot runners on the bottom and the top of the chassis. Push the card into the slot ensuring that when it mates with the rear card that is has been firmly pushed into a seated position. This can be confirmed when the connectivity lights for the Ethernet port are illuminated. Do not connect any cables to the rear card (failure to do this could cause unwanted network issues) until the initial configuration has been completed.

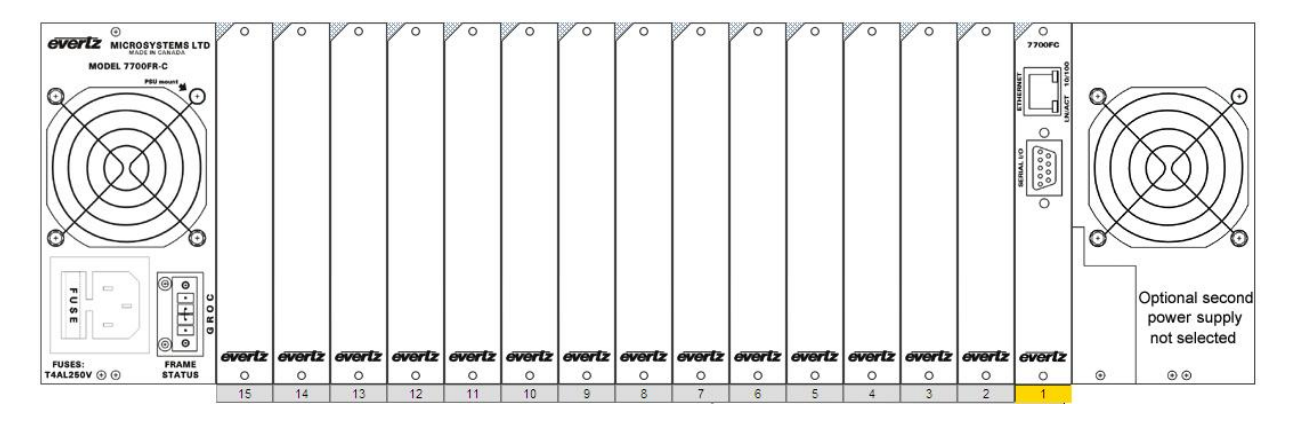

Connect the 9-pin d-type end of the serial cable to the serial port of your computer. Open a Terminal session and configure the port for the following configuration:

| C0 | M1 Properties    |        | ? 🛛              |  |
|----|------------------|--------|------------------|--|
| F  | ort Settings     |        |                  |  |
|    | Bits per second: | 115200 |                  |  |
|    | Data bits:       | 8      | ×                |  |
|    | Parity:          | None   |                  |  |
|    | Stop bits:       | 2      | ~                |  |
|    | Flow control:    | None   | ~                |  |
|    |                  | F      | Restore Defaults |  |

Figure 2-1: COM Properties Window

| Bits per second | 115200 |
|-----------------|--------|
| Data Bits       | 8      |
| Parity          | None   |
| Stop Bits       | 2      |
| Flow Control    | None   |

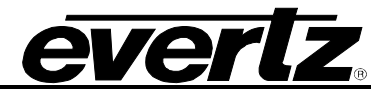

Click OK to apply these settings and press return. The session should respond with the TSM-ASI Main Menu as shown in Figure 2-2:

| <ul> <li>Evertz - HyperTerminal</li> <li>File Edit View Call Transfer H</li> <li>□ ☞ ◎ ፮ 🕮  10</li> </ul>                                | lp                                     |                   |            |         |            |  |
|----------------------------------------------------------------------------------------------------|----------------------------------------|-------------------|------------|---------|------------|--|
|                                                                                                    | <br>Ма<br>(7770TS                      | in Menu<br>M Desk | <br>Build) |         |            |  |
| <ul> <li>(1) Network Confi<br/>(2) SNMP Configur</li> <li>(3) Setup Transpo</li> <li>(4) Utilities</li> <li>(5) Engineering/D</li> </ul> | guration<br>ation<br>rt Stream<br>ebug | Receive           | rs         |         |            |  |
| (X) Exit                                                                                                    |                                        |                   |            |         |            |  |
| Connected 0:22:34 Auto dete                                                                                                    | ct 115200 8-N-2                        | SCROLL            | CAPS NUM   | Capture | Print echo |  |

Figure 2-2: HyperTerminal Main Menu

#### (1) Network Configuration

This sub-menu enables the user to configure the network settings for the card.

#### (2) SNMP Configuration

This sub-menu enables the user to configure the Simple Network Management Protocol settings. In this menu you can set or remove the SNMP trap IP address and the SNMP Read and Set community strings.

#### (3) Setup Transport Stream Receivers

This sub-menu is used to configure the Transport Stream Receivers. As this configuration can also be performed via VLPro this sub-menu will not be covered in this section.

#### (4) Utilities

This sub-menu contains two utilities. One command is for clearing the memory, and the other for clearing the flash. In normal operation it should not be necessary to use either of these options.

#### (5) Engineering/Debug

This menu is for Evertz personnel only. You may be requested to access and execute options within this menu when seeking technical support from Evertz. Guidance will be given should this be required.

Before is it possible to configure the card via VLPro it is first necessary to configure the initial basic network settings via the serial cable, this is covered in the next section.

#### 2.2. CONFIGURING THE BASIC NETWORK SETTINGS

From the main menu, select option (1), for Network Configuration and press return. The Network Configuration sub-menu will appear as shown in Figure 2-3:

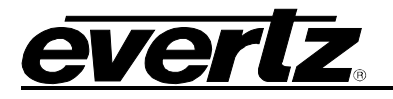

| 🏶 Evertz - HyperTerminal 📃                                                                                                    |  |
|----------------------------------------------------------------------------------------------------|--|
| File Edit View Call Transfer Help                                                                                                    |  |
|                                                                                                    |  |
| [                                                                                                    |  |
| Network Configuration<br>(7770TSM Desk Build)                                                                                                    |  |
| ENET: 1 MAC: 00:02:c5:00:30:0d                                                                                                    |  |
| ip address: 192.168.241.235<br>netmask address: 255.255.192.0<br>gateway: 192.168.241.1<br>broadcast address: 192.168.241.255<br>DHCP enabled: False                                                   |  |
| <ol> <li>Set IP Address</li> <li>Set Netmask</li> <li>Set Gateway</li> <li>Set Broadcast Address</li> <li>Use DHCP</li> <li>Configure Second Ethernet Port</li> <li>Configure Routing Table</li> </ol> |  |
| (S) Save and Exit<br>(X) Exit                                                                                                    |  |
| Connected 0:21:42 Auto detect 115200 8-N-2 SCROLL CAPS NUM Capture Print echo                                                                                                    |  |

Figure 2-3: Network Configuration Sub-Menu

- 1. Select option (1) *Set IP Address* and configure the IP address for the 7780R2X1-CS-2 ensuring that the IP address is not already in use on the network.
- 2. Now select option (2) Set Netmask and configure the correct subnet mask for your network.
- 3. If required also configure option (3) Set Gateway.
- 4. Exit from the Network Configuration menu using (S) Save and Exit NOT (X) Exit.

From the Main Menu select option (2) *SNMP Configuration*. Normally it is only necessary to configure here, under option (1) *Set Trap IP Address*, the IP address of your VLPro Server. Exit using option (S) *Save and Exit*. Now extract the card from the rack and re-insert it.

Remove the front card, detach the serial cable and re-insert the card firmly back into the chassis slot. You have now completed the necessary minimum configuration and can connect the cables to the rear card when ready.

#### 2.3. CONNECTING TO VLPRO

This chapter assumes that VLPro server and VLPro client are already configured for your network and you have basic knowledge of the VLPro interface. It also assumes that the user or network administrator has already added the 7780TSM-ASI jar file to the server and both the client and server applications have been restarted. If you are the network administrator refer to the section 5.2 for information on Updating the VLPro Server Jar File.

Open VLPro and click on the refresh tree icon. Expand the hardware tree by clicking on the "+". Your 7780TSM-ASI should appear as a newly listed device with the IP address used to configure the card earlier. It may take up to a minute to appear while the card and switch negotiate network settings (this can be verified directly on the switch if necessary.

**NOTE:** If after a couple of minutes the card has still not appeared try selecting *Add Agent* from the *Tree> Add/Update Agent* menu. Enter the IP address used in the configuration stage earlier and select OK. The card should now be listed and will remain greyed out for a moment while VLPro finds the card and confirms its configuration.

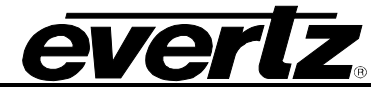

Please consult your network administrator if you continue to have problems connecting the card with VLPro, alternatively contact Evertz Microsystems Ltd. or your authorized reseller for technical support.

| C VistaLINK PRO - 192.168.241 |                                                |
|-------------------------------|------------------------------------------------|
| File Tree Alarm Configuration | n Audit Preset Tools Window Help               |
| Alarm Sets                    | 4m 192.168.241.235, 77801SM-ASI: Configuration |
| 🛱 🗾 Auto Responses            | Refresh 🩋 🙋 1.0 Apply 💐 🗱 🐺                    |
| Configurations                | Input Status Switch Control Network Statistics |
| Cross Points                  | Card Type                                      |
| 🕀 🚾 Hardware                  | Card Type 7780TSM-ASI                          |
| 🖻 🚟 192.168.241.235           |                                                |
|                               | - Status                                       |
| S Launches                    | Input 1 Inactive                               |
| MIB Control Sets              | land a                                         |
| - Services                    | input 2 inactive                               |
| 🚔 Streams                     |                                                |
| - 🔛 Thumbnails                |                                                |
|                               |                                                |
|                               |                                                |
|                               |                                                |
|                               |                                                |
|                               |                                                |

Figure 2-4: VistaLINK<sub>®</sub> PRO Hardware Configuration

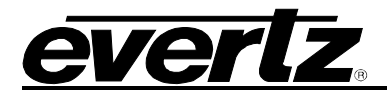

## 3. CARD CONFIGURATION

#### 3.1. INPUT STATISTICS

Right-click the IP address of the 7780TSM-ASI sub-menu. Select *View Configuration*. The right window will display the 7780TSM-ASI Configuration menu as shown in Figure 3-1.

| <b>192.168.241.2</b> | 35, 7780TSM-ASI: C    | onfiguration     |   | r q. X |
|----------------------|-----------------------|------------------|---|--------|
| Refresh 🙋 🙋 🖸        | 1.0 Apply 🌉 🎉         | ₩                |   |        |
| Input Status \Sw     | ritch Control \ Netwo | ork Statistics \ |   |        |
| Card Type            |                       |                  | 1 |        |
| Card Type            |                       | 7780TSM-ASI      |   |        |
|                      |                       |                  |   |        |
| Status               | 10-11-11-00-11-11-1   |                  |   |        |
| Input 1              | Inactive              |                  |   |        |
| Input 2              | Inactive              |                  |   |        |
|                      |                       |                  |   |        |
|                      |                       |                  |   |        |
|                      |                       |                  |   |        |
|                      |                       |                  |   |        |
|                      |                       |                  |   |        |
|                      |                       |                  |   |        |
|                      |                       |                  |   |        |
|                      |                       |                  |   |        |
|                      |                       |                  |   |        |
|                      |                       |                  |   |        |
|                      |                       |                  |   |        |
|                      |                       |                  |   |        |
|                      |                       |                  |   |        |
|                      |                       |                  |   |        |
|                      |                       |                  |   |        |
|                      |                       |                  |   |        |
|                      |                       |                  |   |        |
|                      |                       |                  |   |        |
|                      |                       |                  |   |        |
|                      |                       |                  |   |        |
|                      |                       |                  |   |        |
|                      |                       |                  |   | 1421   |

Figure 3-1: VistaLINK<sub>®</sub> PRO Input Status Tab

The Input Status page will open in the right window of VLPro. Here we can confirm that the correct board has been selected from the tree and that the board is loaded with the correct firmware in the Card Type box. Below that is the status of the two inputs. The status of the inputs will not change unless a valid ASI feed is connected to the rear plate of the card and the status is refreshed using the *refresh* button located at the top of the configuration window. Using the continuous refresh button can aid troubleshooting connectivity issues although will prevent any configuration changes.

There are no user configurable items on this page, it is for information only.

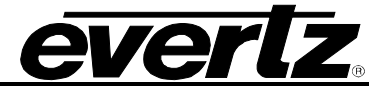

#### 3.2. NETWORK STATISTICS

The Network Statistics tab displays the network statistics for the two individual gigabit Ethernet interfaces on the back plate. The upper port, as viewed from the back of the chassis, is the Management Port (Control) and the other is the data port. The data port, in the context of the TSM-ASI, is not used and does not require any configuration or connection.

| esn 💇 💇 1.0 Apply          |                      |                       |          |  |
|----------------------------|----------------------|-----------------------|----------|--|
| out Status \ Switch Contro | Network Statistics \ |                       |          |  |
| anagement Port             |                      | Data Port             |          |  |
| Port Status                | UP11000M\Full Duplex | Port Status           | DOWN     |  |
| Port Bandwidth In Use      | 30 bps               | Port Bandwidth In Use | 0 bps    |  |
| Fotal in Packets           | 49                   | Total In Packets      | 0        |  |
| P Packets In               | 34                   | IP Packets In         | 0        |  |
| JDP Packets In             | 35                   | UDP Packets In        | 0        |  |
| Clear Network Stats        | Cancel 👻             | Clear Network Stats   | Cancel 👻 |  |
|                            |                      |                       |          |  |
|                            |                      |                       |          |  |

Figure 3-2: VistaLINK® PRO Network Statistics Tab

The network statistics can be reset at any time by selecting the "Clear Network Stats" drop down box, as shown below, and selecting the "Clear" option. Once the setting is applied, using the *apply* button, the statistics will be reset and begin to count from zero again.

| Input Status \ Switch Control | Network Statistics \ |                  |
|-------------------------------|----------------------|------------------|
| Management Port               |                      | Data Port        |
| Port Status                   | UP\1000M\Full Duplex | Port Status      |
| Port Bandwidth In Use         | 30 bps               | Port Bandwidth   |
| Total In Packets              | 49                   | Total In Packets |
| IP Packets In                 | 34                   | IP Packets In    |
| UDP Packets In                | 35                   | UDP Packets In   |
| Clear Network Stats           | Cancel               | Clear Network S  |
| (                             | Cancel<br>Clear      |                  |

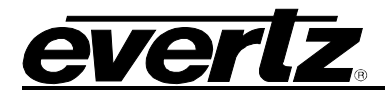

# 4. CONFIGURING INPUTS

With the TSM-ASI hardware tree expanded, it is possible to see the sub components, in this case Input 1 and Input 2. By right clicking and selecting configure it is possible to configure each of the inputs fully independently of each other. The section below outlines the use and meaning of each of the tabs and any user configurable entries.

#### 4.1. BITRATE VIEW TAB

The Bitrate View tab is where VLPro displays the standard Transport Stream parameters. As shown below it is possible to see all the packets within the TS stream. They are organized in ascending order by Service ID. It is possible to reverse the ordering or select another column to re-sort the data. This can be done by double clicking the column header, make sure you are not in the auto refresh mode when doing this.

For each individual PID it is possible to view the minimum and maximum Bitrate since the last reset. By configuring the minimum and maximum threshold it is possible to configure the desired thresholds for notifying the user through VLPro. The Bitrate View is a dynamic view; by clicking the auto refresh it is possible to see near instantaneous values for the stream.

| 192.168.2    | 41.235, Input [1] | : Configurati | on                 |                |                 |                  |               |                |               |             |            |               |
|--------------|-------------------|---------------|--------------------|----------------|-----------------|------------------|---------------|----------------|---------------|-------------|------------|---------------|
| Refresh 🧞 複  | 2 1.0 Apply 📕     | y 🛃 🛃         | 6                  |                |                 |                  |               |                |               |             |            |               |
| Bitrate View | Input Configura   | tion \ Input  | Monitor \ TS Synta | ax Errors - P1 | & P2 \ TS Synta | x Errors - P3 (1 | Fault Control | Trigger Faults | Δ             |             |            |               |
| Prog. #      | Prog. Name        | PID #         | PID Type           | Table ver.     | Info            | Bar Graph        | Bitrate       | Min Bitrate    | Min Threshold | Max Bitrate | Max Thresh | Bitrate Limit |
| 1            |                   | 0x0000        | PAT                | 0              | PAT             |                  | 0.037         | 0.036          | 0.001         | 0.038       | 4.300      | IN LIMIT      |
|              |                   | 0x1FFF        | NULL Packet        | N/A            | NULL Packet     |                  | 0.162         | 0.000          | 0.001         | 0.390       | 4.700      | IN LIMIT      |
| 1            |                   | 0x0021        | MPEG-2 Vid         | N/A            | MPEG2 Vide      |                  | 4.099         | 3.876          | 0.001         | 4.264       | 5.000      | IN LIMIT      |
| 1            |                   | 0x0022        | PCR :PGM1          | N/A            | PCR :PGM1       | 20               | 0.037         | 0.036          | 0.001         | 0.038       | 0.040      | IN LIMIT      |
| 1            |                   | 0x0024        | MPEG-1 Aud         | N/A            | Layer II   48   |                  | 0.315         | 0.306          | 0.001         | 0.316       | 0.400      | IN LIMIT      |
| 1            |                   | 0x003C        | PMT :PGM1          | 7              | PMT :PGM1       |                  | 0.036         | 0.036          | 0.001         | 0.038       | 0.040      | IN LIMIT      |
|              |                   |               |                    |                |                 |                  |               |                |               |             |            |               |
|              |                   |               |                    |                |                 |                  |               |                |               |             |            |               |
|              |                   |               |                    |                |                 |                  |               |                |               |             |            |               |
|              |                   |               |                    |                |                 |                  |               |                |               |             |            |               |
|              |                   |               |                    |                |                 |                  |               |                |               |             |            |               |
|              |                   |               |                    |                |                 |                  |               |                |               |             |            |               |
|              |                   |               |                    |                |                 |                  |               |                |               |             |            |               |
|              |                   |               |                    |                |                 |                  |               |                |               |             |            |               |
|              |                   |               |                    |                |                 |                  |               |                |               |             |            |               |
|              |                   |               |                    |                |                 |                  |               |                |               |             |            |               |
|              |                   |               |                    |                |                 |                  |               |                |               |             |            |               |
|              |                   |               |                    |                |                 |                  |               |                |               |             |            |               |
|              |                   |               |                    |                |                 |                  |               |                |               |             |            |               |
|              |                   |               |                    |                |                 |                  |               |                |               |             |            |               |
|              |                   |               |                    |                |                 |                  |               |                |               |             |            |               |
|              |                   |               |                    |                |                 |                  |               |                |               |             |            |               |
|              |                   |               |                    |                |                 |                  |               |                |               |             |            |               |
|              |                   |               |                    |                |                 |                  |               |                |               |             |            |               |
|              |                   |               |                    |                |                 |                  |               |                |               |             |            |               |
|              |                   |               |                    |                |                 |                  |               |                |               |             |            |               |
|              |                   |               |                    |                |                 |                  |               |                |               |             |            |               |
|              |                   |               |                    |                |                 |                  |               |                |               |             |            |               |
|              |                   |               |                    |                |                 |                  |               |                |               |             |            |               |
|              |                   |               |                    |                |                 |                  |               |                |               |             |            |               |
|              |                   |               |                    |                |                 |                  |               |                |               |             |            |               |
|              |                   |               |                    |                |                 |                  |               |                |               |             |            |               |
|              |                   |               |                    |                |                 |                  |               |                |               |             |            |               |
|              |                   |               |                    |                |                 |                  |               |                |               |             |            |               |
|              |                   |               |                    |                |                 |                  |               |                |               |             |            |               |
|              |                   |               |                    |                |                 |                  |               |                |               |             |            |               |
|              |                   |               |                    |                |                 |                  |               |                |               |             |            |               |
|              |                   |               |                    |                |                 |                  |               |                |               |             |            |               |
|              |                   |               |                    |                |                 |                  |               |                |               |             |            |               |
|              |                   |               |                    |                |                 |                  |               |                |               |             |            |               |
|              |                   |               |                    |                |                 |                  |               |                |               |             |            |               |
|              |                   |               |                    |                |                 |                  |               |                |               |             |            |               |
|              |                   |               |                    |                |                 |                  |               |                |               |             |            |               |
|              |                   |               |                    |                |                 |                  |               |                |               |             |            |               |
|              |                   |               |                    |                |                 |                  |               |                |               |             |            |               |

Figure 4-1: VistaLINK<sub>®</sub> PRO Bitrate View Tab

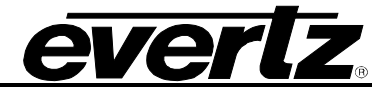

#### 4.2. INPUT CONFIGURATION TAB

This tab is used to select the stream type being monitored and input basic configuration information for the stream. The additional information is used to further enhance the transport stream diagnostics and alarming capabilities of the card.

|                        |                                                                                                    | Misc Control Entry |         |   |  |
|------------------------|----------------------------------------------------------------------------------------------------|--------------------|---------|---|--|
| put Name               | Input Stream 1                                                                                                    | Clear Monitoring   | Cancel  | • |  |
| put Mode               | ATSC                                                                                                    |                    |         |   |  |
|                        | New York Concerning of the Second Second Sec | Input Control      | Frankla |   |  |
| EMPLATE                |                                                                                                    | Monitor Enable     | Enable  |   |  |
| 3 ID Expected          | 0                                                                                                    |                    |         |   |  |
| umber of PIDs Expected | U                                                                                                    | i                  |         |   |  |
| et PID List            |                                                                                                    |                    |         |   |  |
|                        |                                                                                                    |                    |         |   |  |
| ISPLAY OPTIONS         |                                                                                                    |                    |         |   |  |
| ID Display Mode        | Decimal                                                                                                    |                    |         |   |  |
| S ID Display Mode      | Decimal                                                                                                    |                    |         |   |  |
|                        |                                                                                                    |                    |         |   |  |
| S BITRATE THRESHOLD    |                                                                                                    |                    |         |   |  |
| in Bitrate             | 1000000                                                                                                    |                    |         |   |  |
| ax Bitrate             | 6000000                                                                                                    |                    |         |   |  |
|                        | Accession of the second second second second second second second second second second second second second se                                                                                                    | <u>.</u>           |         |   |  |

Figure 4-2: VistaLINK<sub>®</sub> PRO Input Configuration Tab

#### 4.2.1. Input Parameters

- **Input Name:** Where the stream can be given an easily identifiable name.
- Input Mode: Options available are ATSC, DVB and MPEG.
  - It is important to select the standard to which the stream is being coded as this affects the context of the alarms for ETSI TR 101 290 priority 3.
- **Transport Stream ID expected:** Enter the value for the Transport Stream ID expected, enter zero to disable the test.
- **Number of PIDs expected:** Enter here the number of PIDs expected in the stream (including the null packets if any), enter zero to disable the test.
- Set PID List: Enter here the list of PIDs found within the stream.
- **PID Display Mode:** Options available are Decimal or Hex.
- **TS ID Display Mode:** Options available are Decimal or Hex

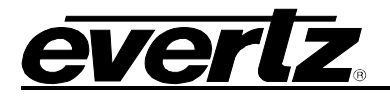

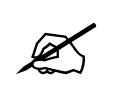

Note: It is not possible to enter the TS ID as a Hex value.

- **Min Bitrate:** Enter a decimal value corresponding to the absolute lowest bitrate expected; an alarm condition will be caused if the stream rate should drop below this value.
- **Max Bitrate:** Enter a decimal value corresponding to the highest bitrate expected; an alarm condition will be caused if the stream rate should exceed this value.

#### 4.2.2. Misc Control Entry

• **Clear Monitoring:** Selecting the clear option and applying it will clear the recorded statistics for the Max and Min bitrates as well as reset the error counts for all Priority 1, 2 and 3 Syntax Errors.

#### 4.2.3. Input Control

• **Monitor Enable:** Using this drop-down box it is possible to enable or disable individual inputs to stop alarm generation. This stops all alarms from the 7780-TSM being sent to the VLPro Server.

#### 4.3. INPUT MONITOR TAB

The Input Monitor Tab provides the user with an overview of the input status.

| 🎟 192.168.241.235, Input [1]: Configura                                  | ation                                 |                                          |                        | n <sub>k</sub> ⊓ <sub>k</sub> ⊠ |
|--------------------------------------------------------------------------|---------------------------------------|------------------------------------------|------------------------|---------------------------------|
| Refresh 🧞 🧞 1.0 Apply 🌉 🜉                                                | 4                                     |                                          |                        |                                 |
| $\langle$ Bitrate View $\backslash$ Input Configuration $^{\circ}$ Input | ut Monitor \\ TS Syntax Errors - P1 - | & P2 \TS Syntax Errors - P3 \Fault Contr | rol \ Trigger Faults \ |                                 |
| Input Monitor Entry                                                      |                                       | Error Monitor                            |                        |                                 |
| Input State                                                              | Active                                | Input Status                             | Input OK               |                                 |
| Num Programs                                                             | 1                                     | Syntax Error Status                      | No Error               |                                 |
| Num PIDS                                                                 | 6                                     | Template Error Status                    | No Error               |                                 |
| Input Bitrate                                                            | 4.684959 Mbits/s                      |                                          |                        |                                 |
| Transport Stream ID                                                      | 0x0                                   |                                          |                        |                                 |
| Network ID                                                               | 0                                     | Window Measurement                       | []                     |                                 |
| Network Name                                                             | N/A                                   | Window Measurement 1 (ms)                | 1000                   |                                 |
| Num Packets/IP                                                           | 1                                     | Window Measurement 2 (ms)                | 1000                   |                                 |
|                                                                          |                                       | ' Window Measurement 3 (ms)              | 1000                   |                                 |
|                                                                          |                                       |                                          |                        |                                 |
|                                                                          |                                       |                                          |                        |                                 |
|                                                                          |                                       |                                          |                        |                                 |
|                                                                          |                                       |                                          |                        |                                 |
|                                                                          |                                       |                                          |                        |                                 |
|                                                                          |                                       |                                          |                        |                                 |
|                                                                          |                                       |                                          |                        |                                 |
|                                                                          |                                       |                                          |                        |                                 |
|                                                                          |                                       |                                          |                        |                                 |
|                                                                          |                                       |                                          |                        |                                 |
|                                                                          |                                       |                                          |                        |                                 |
|                                                                          |                                       |                                          |                        |                                 |
|                                                                          |                                       |                                          |                        |                                 |
|                                                                          |                                       |                                          |                        |                                 |
|                                                                          |                                       |                                          |                        |                                 |
|                                                                          |                                       |                                          |                        |                                 |
|                                                                          |                                       |                                          |                        |                                 |
|                                                                          |                                       |                                          |                        |                                 |
|                                                                          |                                       |                                          |                        |                                 |

Figure 4-3: VistaLINK<sub>®</sub> PRO Input Monitor Tab

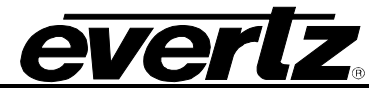

#### 4.3.1. Input Monitor

- Input State: Either active or inactive.
- **Num Programs:** This is the number of programs found in the input stream.
- Num PIDS: This is the total number of individual PIDs found in the stream.
   Includes all ghost PIDs and Null packets.
- Input Bitrate: This is the current bitrate of the input ASI stream.
- Transport Stream ID: The decimal value for the input stream.
  - For example: Corresponds to one satellite transponder.
- Network ID: The decimal value for Transport Stream Network ID.
   For example: Corresponds to one entire satellite of transponders.
- **Network Name:** If available the network name will be displayed.

#### 4.3.2. Error Monitor

- Input Status: A system message to notify the user if the input is valid ASI.
- **Syntax Error Status:** A system message to notify the user if any of the ETSI TR 101 290 P1/P2/P3 monitoring tests are currently in an alarm condition.
- **Template Error Status:** A system message to notify the user if the TS input does not comply with the template parameters entered in the Input Configuration Window.

#### 4.4. TS SYNTAX ERRORS – P1 & P2

This tab displays a general health check of the most important elements of the TS. The tests are not exhaustive and are outlined in detail in the document Digital Video Broadcasting (DVB); Measurement guidelines for DVB systems ETSI TR 101 290. It should be noted that the P3 errors are content sensitive to the type of input stream selected.

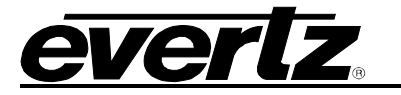

|                                                        | oding<br>Status | Count | Fault Mon | itor Severity |   | Threshold | Cur Repetition  | Max Read |  |  |
|--------------------------------------------------------|-----------------|-------|-----------|---------------|---|-----------|-----------------|----------|--|--|
| TS Sync Error                                          | -               | 1     |           | Warning       | • | 1         | 0               | 0        |  |  |
| Sync Byte                                              |                 | 0     |           | Warning       |   | 1         | 0               | 0        |  |  |
| AT Error                                               |                 | 1     |           | Warning       | * | 0         | 0               | 0        |  |  |
| Continuity Count                                       |                 | 0     |           | Warning       | • | 1         | 0               | 0        |  |  |
| PMT Error                                              |                 | 1     |           | Warning       | * | 0         | 0               | 0        |  |  |
| PID Error                                              |                 | U     |           | Warning       | • | 0         | U               | U        |  |  |
| 2 Recommended<br>Test List                             | Status          | Count | Fault Mon | itor Severity |   | Threshold | Cur. Repetition | Max Read |  |  |
| Test List                                              | Status          | Count | Fault Mon | itor Severity | _ | Threshold | Cur. Repetition | Max Read |  |  |
| ranspon error                                          |                 | U     |           | wanning       | _ |           |                 | U        |  |  |
| CRC Error                                              | -               | 0     |           | Warning       | - | 1         | 0               | 0        |  |  |
| CR Repetition                                          |                 | 0     |           | Warning       | - | 0         | 0               | 0        |  |  |
|                                                        |                 | 0     |           | Warning       | • | 0         | 0               | 0        |  |  |
| PCR Error                                              |                 | 0     |           | Warning       | • | 0         | 0               | 0        |  |  |
| PCR Error<br>PTS Error                                 |                 |       |           | 1             |   | 1         | 0               | 0        |  |  |
| PCR Error<br>PTS Error<br>CAT Error                    | -               | 1     |           | Warning       |   | 0         | 0               |          |  |  |
| PCR Error<br>PTS Error<br>CAT Error<br>Clear P2 Errors | incel -         | 1     |           | Warning       | - | 0         | 0               |          |  |  |

Figure 4-4: VistaLINK<sub>®</sub> PRO TS Syntax Errors – P1 & P2 Tab

#### 4.4.1. P1 Necessary for Decoding

- **TS\_sync\_loss:** The most important function for the evaluation of data from the MPEG-2 TS is the sync acquisition. The actual synchronization of the TS depends on the number of correct sync bytes necessary for the device to synchronize; two or more consecutive corrupted sync bytes indicate sync loss. After synchronization has been achieved the evaluation of the other parameters is carried out.
- **Sync\_byte\_error:** The indicator "Sync\_byte\_error" is set as soon as the correct sync byte (0x47) does not appear after 188 or 204 bytes. This is fundamental because this structure is used throughout the channel encoder and decoder chains for synchronization. It is also important that every sync byte is checked for correctness since encoders do not necessarily check the sync byte.
- **PAT\_error:** The Program Association Table (PAT), which only appears in PID 0x0000 packets, tells the decoder what programs are in the TS and points to the Program Map Tables (PMT) which in turn point to the component video, audio and data streams that make up the program. If the PAT is missing then the decoder can do nothing, no program is decodable. Nothing other than a PAT should be contained in a PID 0x0000.
- **Continuity\_count\_error:** For this indicator three checks are combined. The preconditions "Incorrect packet order" and "Lost packet" could cause problems for receivers that are not equipped with additional buffer storage and intelligence. It is not necessary for the test equipment to distinguish between these two preconditions as they are logically OR-ed, together with the third precondition, "a packet occurs more than twice" into one indicator.

### 7700 MultiFrame Manual 7780TSM-ASI Transport Stream Monitor

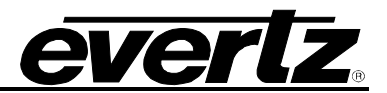

- **PMT\_error:** The Program Association Table (PAT) tells the decoder how many programs there are in the stream and points to the PMTs that contain the information where the parts for any given event can be found. Parts in this context are the video stream (normally one) and the audio streams and the data stream (e.g. Teletext). Without a PMT the corresponding program is not decodable.
- **PID\_error:** It is checked whether there exists a data stream for each PID that occur. This error often occurs where TS are multiplexed, or demultiplexed and again remultiplexed.

#### 4.4.2. P2 Recommended

- **Transport\_error:** The primary Transport\_error indicator is Boolean which counts the erroneous TS packets. This counter is intended for statistical evaluation of the errors. If an error occurs, no further error indication should be derived from the erroneous packet.
- **CRC\_error:** The CRC check for the CAT, PAT, PMT, NIT, EIT, BAT, SDT and TOT indicates whether the content of the corresponding table is corrupted. In this case no further error indication should be derived from the content of the corresponding table.
- **PCR\_error:** The PCRs are used to re-generate the local 27 MHz system clock. If the PCR does not arrive with sufficient regularity then this clock may jitter or drift. PCR discontinuity of more than 100 ms occurring without specific indication or the time interval between two consecutive PCR values is more than 40 ms.
- **PCR\_repetition\_error:** The PCRs are used to re-generate the local 27 MHz system clock. If the PCR do not arrive with sufficient regularity then this clock may jitter or drift. The receiver/decoder may even go out of lock. This error indicates that the time interval between two consecutive PCR values is more than 40 ms.
- **PCR\_discontinuity\_indicator\_error:** The PCR\_discontinuity\_indicator\_error is set in the case that a discontinuity of the PCR values occurs that has not been signalled appropriately by the discontinuity indicator.
- **PCR\_accuracy\_error:** The accuracy of ±500 ns is intended to be sufficient for the colour subcarrier to be synthesized from the system clock. This test should only be performed on a constant bitrate TS as defined in ISO/IEC 13818-1.
- **PTS\_error:** The Presentation Time Stamps (PTS) should occur at least every 700 ms. The PTS is only accessible if the TS is not scrambled.
- **CAT\_error**: The CAT is the pointer to enable the receiver to find the EMMs associated with the CA system(s) that it uses. If the CAT is not present, the receiver is not able to receive management messages.

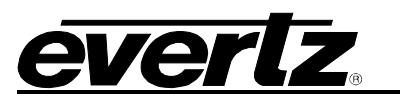

### 4.5. TS SYNTAX ERRORS - P3

| on are view (input Cont    | guration ( inp | de Monadr | r o syntax E | mors + P1 & P | - | o office Enfor |                 | or (ingger is |
|----------------------------|----------------|-----------|--------------|---------------|---|----------------|-----------------|---------------|
| P3 DVB Tables<br>Test List | Status         | Count     | Fault Mon    | itor Severity |   | Threshold      | Cur. Repetition | Max Read      |
| NIT Repetition             |                | 0         |              | Warning       | ¥ | 0              | 0               | 0             |
| NIT Error                  |                | 0         |              | Warning       |   | 0              | 0               | 0             |
| Unreferenced PID           |                | 0         | 147          | Warning       | * | 0              | 0               | 0             |
| SDT Repetition             |                | 0         |              | Warning       | * | 0              | 0               | 0             |
| SDT Error                  |                | 0         |              | Warning       | ÷ | 0              | 0               | 0             |
| EIT Repetition             |                | 0         |              | Vraming       |   | 0.             | 0               | 0             |
| EIT Error                  |                | 0         |              | Warning       | 4 | 0              | 0               | 0             |
| RST Repetition             |                | 0         |              | Vraming       |   | 0.             | 0               | 0             |
| RST Error                  |                | 0         | 15           | Warning       | ÷ | 0              | 0               | 0             |
| TDT Repetition             |                | U         |              |               |   | 0              | U               | 0             |
| TDT Error                  |                | 0         |              | Warning       | ¥ | 0              | U               | 0             |
| Clear P3 Errors Ca         | ncel -         | 1         |              |               |   |                |                 |               |
| P3 ATSC Tables             |                |           |              |               |   |                |                 |               |
| Test List                  | Status         | Count     | Fault Mon    | itor Severity |   | Threshold      | Cur. Repetition | Max Read      |
| MOT Repetition             |                | 0         |              | Warning       | - | 0              | 0               | 0             |
| TVCT Repetition            | •              | 0         |              | Warning       | - | 0              | 0               | 0             |
| CVCT Repetition            | •              | 0         |              | Warning       | - | 0              | 0               | 0             |
| EIT Repetition             |                | 0         |              | Warning       | - | 0              | 0               | 0             |
| RRT Repetition             |                | 0         |              | Warning       | - | 0              | 0               | 0             |
| STT Repetition             |                | 0         |              | Warning       | - | 0              | 0               | 0             |

Figure 4-5: VistaLINK<sub>®</sub> PRO TS Syntax Errors - P3

#### 4.5.1. P3 DVB Tables

- **NIT\_Repetition\_error:** This test checks that any two sections with table\_id = 0x40 (NIT\_actual) occur on PID 0x0010 within a 25 ms.
- NIT\_error: Network Information Tables (NITs) as defined by DVB contain information on frequency, code rates, modulation, and polarization etc. of various programs that the decoder can use. It is checked whether NITs are present in the TS and whether they have the correct PID. The test checks that sections with table\_id 0x40 or 0x41 in PID value 0x0010 occur at least every 10 s.
- Unreferenced\_PID: Each non-private program data stream should have its PID listed in the PMTs. This test detects the presence of a PID (other than PAT, CAT, CAT\_PIDs, PMT\_PIDs, NIT\_PID, SDT\_PID, TDT\_PID, EIT\_PID, RST\_PID, reserved\_for\_future\_use PIDs, or PIDs user defined as private data streams) not referred to by a PMT within 0.5 s
- **SI\_repetition\_error:** For SI tables a maximum and minimum periodicity are specified in EN 300 468 [7] and TR 101 211 [8]. This indicator should be set in addition to other indicators of repetition errors for specific tables.
- **SDT\_error:** The SDT describes the services available to the viewer. It is split into sub-tables containing details of the contents of the current TS (mandatory) and other TS (optional). Without the SDT, the IRD is unable to give the viewer a list of what services are available. It is also possible to transmit a BAT on the same PID, which groups services into "bouquets".

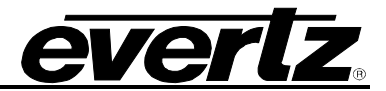

- **SDT\_Repetition\_error:** This test checks that the SDT information which describes the services contained in a particular Transport Stream is transmitted at least every 2 seconds on PID 0x0011.
- **EIT\_error:** The EIT (Event Information Table) describes what is on now and next on each service, and optionally details the complete programming schedule. The EIT is divided into several sub-tables, with only the "present and following" information for the current TS being mandatory. The EIT schedule information is only accessible if the TS is not scrambled.
- **RST\_Repetition\_error:** This test checks that any two sections with table\_id = 0x71 (RST) occur on PID 0x0013 within 25 ms (or lower).
- **RST\_error:** The RST is a quick updating mechanism for the status information carried in the EIT.
- **TDT\_Repetition\_error:** This test checks that any two sections with table\_id = 0x70 (TDT) occur on PID 0x0014 within 25 ms.
- **TDT\_error:** Sections with table\_id = 0x70 (TDT) not present on PID 0x0014 for more than 30 s. The TDT carries the current UTC time and date information.

More information can be found at: http://www.etsi.org/

#### 4.5.2. P3 ATSC Tables

- **MGT Repetition:** Master Guide Table. For each type of PSIP tables, the MGT provides the location in the Transport stream, the current version of the table and the length in bytes. This test checks that the Master Guide Table repetition rates do not exceed 150ms.
- **TVCT Repetition:** Terrestrial Virtual Channel Table. Consists of virtual channel definitions where each channel is characterized by the two-part channel number that the user will use to access the service, its text name, how the service is physically delivered, its MPEG-2 program\_number, its "source ID" and the type of service. This test checks that the Terrestrial Virtual Channel Table repetition rates do not exceed 400ms.
- **CVCT Repetition:** Cable Virtual Channel Table. Consists of virtual channel definitions where each channel is characterized by the two-part channel number that the user will use to access the service, its text name, how the service is physically delivered, its MPEG-2 program\_number, its "source ID" and the type of service. This test checks that the Cable Virtual Channel Table repetition rates do not exceed 400ms.
- **EIT Repetition:** The PSIP table that carries program schedule information for each virtual channel, this test checks the following is true:
  - EIT-0 Once every 0.5 seconds
  - EIT-1 Once every three seconds
  - o EIT-2 and EIT-3 Once every minute
- **RRT Repetition:** Rating Region Table. Defines a rating system for a given region characterized by a number of rating dimensions, each of which is composed of two or more rating levels. This test checks that the Rating Region Table repetition rates do not exceed 60,000ms.

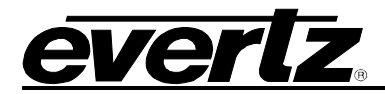

• **STT Repetition:** System Time Table. Provides a reference for the time-of-day to receivers. This test checks that the System Time Table repetition rates do not exceed 1000ms

More information can be found at: http://www.atsc.org

#### 4.5.3. ETSI TR 101 290 Test Conditions

The status LED located to the left of each test will highlight, when in Auto-Refresh, the dynamic status of the stream.

For many of the ETSI TR 101 290 test it is possible to configure custom configurations to ensure that particular alarms and conditions are fed back to the operator. It is important to select the Monitor Enable check box (to enable custom monitoring parameters to be invoked), select the desired alarm Severity and then configure the test Threshold.

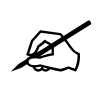

NOTE: For Syntax Errors P1, P2 & P3, PCR Accuracy Errors are measured in ns. All other Threshold errors are measured in ms.

#### 4.6. FAULT CONTROL

The fault control tab is a user configurable tab for enabling or disabling the fault conditions that can be triggered by the standard ETSI TR 101 290 checks discussed in the previous chapter.

| Petresh 🧑 🧑 1.0 Apply 🎼                                                                                                    | 4 <b>3</b> 4                                                                                                    |                                                                                                    |                                                                                                    |  |
|----------------------------------------------------------------------------------------------------|----------------------------------------------------------------------------------------------------|----------------------------------------------------------------------------------------------------|----------------------------------------------------------------------------------------------------|--|
| Bitrate View Input Configuration                                                                                                    | Input Monitor TS Syntax Erro                                                                                                    | ors - P1 & P2 \ TS Syntax Errors - P3                                                                                                    | Fault Control (Trigger Faults)                                                                                           |  |
| P1 Necessary for Decoding<br>P1 Necessary for Decoding<br>P3 Necessary for Decoding<br>PAT Enor<br>PAT Enor<br>P10 Enor<br>P10 Enor<br>PMT Enor | P2 Recommended     TransportEmor     P CR Respective     PCR Repetition     PCR Repetition     PCR Accuracy     PTS Emor     CAT Emor | P3 DVB Tables<br>NTRepetition<br>Unreferenced PID<br>SDT Repetition<br>FIT Repetition<br>RST Repetition<br>NT Error<br>DVB EIT Error<br>DVB EIT Error<br>TDT Erection<br>TDT Error | P3 ATS: Tables<br>C MOT Repetition<br>C VCT Repetition<br>ET Repetition<br>Repetition<br>TRT Repetition<br>TT Repetition |  |

Figure 4-6: VistaLINK<sub>®</sub> PRO Fault Control Tab

The four window sub-sections allows users to custom configure which ETSI TR 101 290 test conditions can trigger an alarm:

### 7700 MultiFrame Manual 7780TSM-ASI Transport Stream Monitor

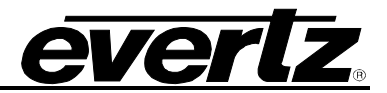

Within this tab it is possible to individually de-select (all are selected by default) or re-select which tests can produce an alarm condition. The following subsections correspond with the previous two tabs:

- P1 Necessary for Decoding
- P2 Recommended
- P3 DVB Tables
- P3 ATSC Tables

It is important to ensure new settings are applied using the *apply* button on the menu.

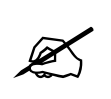

DVB/ATSC tests may be greyed out depending on which mode has been selected under the Input Configuration Tab (DVB/ATSC or MPEG). ATSC mode will disable DVB; DVB mode will disable ATSC and MPEG will disable both ATSC and DVB.

#### 4.7. TRIGGER FAULTS TAB

The *Trigger Control* tab provides a user configurable custom configuration for the top-level alarm statuses. This can be used to provide quick visual overviews of the ETSI TR 101 290 test status. An operator would need to refer either to the TS Syntax Error Tabs and review the status LED's, or to the alarm log to identify the test condition(s), which have triggered the alarm (status red).

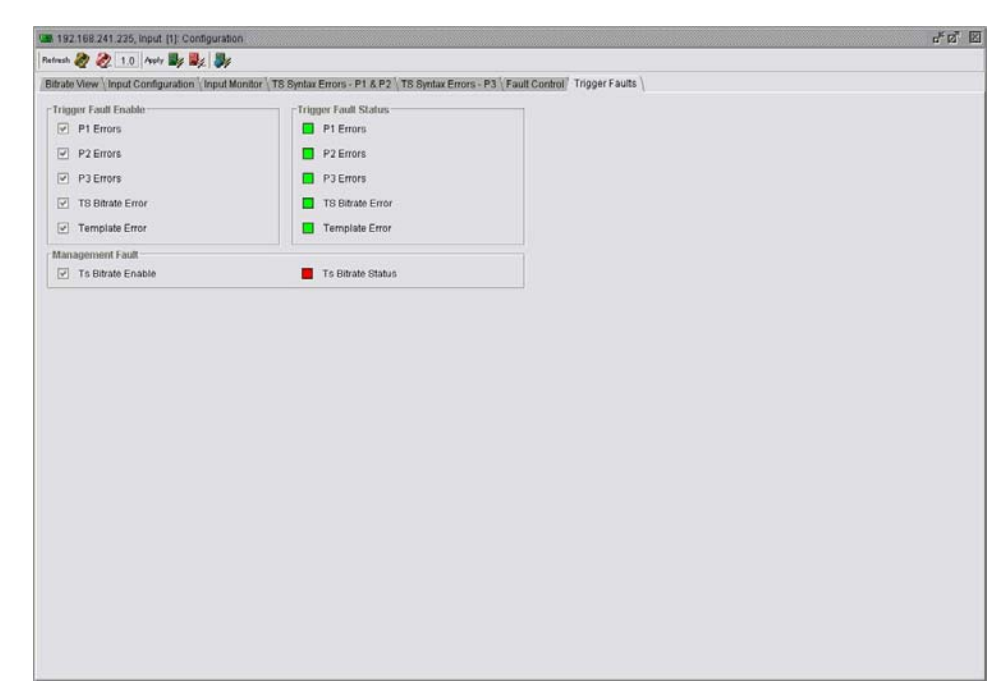

Figure 4-7: VistaLINK<sub>®</sub> PRO Trigger Faults Tab

The two window subsections, *Trigger Fault Enable* and *Trigger Fault Status*, permits the user to customize the top-level alarms. By de-selecting, all levels are checked by default.

In the third window subsection there is a single fault called Ts Bitrate Enable. This relates to the second Tab (Input Configuration) and provides a summary alarm for the status of the maximum and minimum bitrates that were configured. No alarm would therefore imply that all PIDs are within the configured bandwidth limits defined by the user.

## 5. TROUBLESHOOTING

#### 5.1. VLPRO DOES NOT DISPLAY THE 7780TSM-ASI ALARMS

Refer to section 1 to connect directly to the board via the serial port. Once a connection has been establish check and/or configure the SNMP settings with the correct VLPro Server IP address and ensure the community strings are correctly set. Refer to the network administrator if you are in doubt as to what these should be set to.

#### 5.2. UPDATING VLPRO SERVER JAR FILE

Products from Evertz are constantly evolving and new features are often added. It is therefore important to update the JAR files in use to provide access to all the latest features or enhancements. It will also be necessary to add JAR files for new products. If your new product has not appeared even after waiting a few minutes for the Ethernet switch negotiation to complete then it is possible that your JAR file may be old or missing.

To perform a JAR update, ensure that all VLPro clients are closed (those clients which are not closed will automatically be disconnected as soon as the VLPro Server is restarted). Maximize the VLPro Server window from the Windows task bar, select *Help> Apply Update> Product* from the menu.

| S VistaLINK                                                                                                    | PRO Server                                                                             |                                                          |                                                                    |                                          |                                                                                                    |       |
|----------------------------------------------------------------------------------------------------|----------------------------------------------------------------------------------------|----------------------------------------------------------|--------------------------------------------------------------------|------------------------------------------|----------------------------------------------------------------------------------------------------|-------|
| <u>F</u> ile <u>T</u> ools                                                                                                    | Help                                                                                   |                                                          |                                                                    |                                          |                                                                                                    |       |
| Status                                                                                                    | Activate Licer                                                                         | nse                                                      | og 🛛 🥵 Client                                                      | ts \ icc                                 | NCP ( Bat Third Party )                                                                                                    |       |
| Network:                                                                                                    | Apply <u>U</u> pdate                                                                   | u 🕨                                                      | Product                                                            |                                          | IS.                                                                                                    |       |
| Database:                                                                                                    | <u>A</u> bout                                                                          |                                                          | Databa <u>s</u> e                                                  | -                                        | Description                                                                                                    |       |
| DBAdmin:<br>E-mail Syster<br>NCP System:<br>MVP Ack Syst<br>AutoRespons<br>MIB Parsing S<br>License<br>Expires on 1:<br>1 General Cli<br>2 Plus Clients<br>- Plus Web C<br>System | n:  em:  em:  em:  em:  ese System:  Support:  5-06-2007 ents s lients lients lients s | 22:30:54<br>22:30:54<br>22:30:54<br>22:30:57<br>22:30:37 | 2007-06-05<br>2007-06-05<br>2007-06-06<br>2007-06-05<br>2007-06-05 | Cogn<br>Logg<br>Retri<br>Starti<br>Alarm | er Running State set to fug events<br>pieted retrieval of alarm server settings<br>er Running State set to log events<br>eving alarm server system settings<br>ng Database<br>1 Server startup initiated |       |
|                                                                                                    |                                                                                        |                                                          |                                                                    |                                          |                                                                                                    | Clear |

Figure 5-1: VistaLINK<sub>®</sub> PRO Server

A window will appear, as shown below, simply navigate to the location of the new JAR file and select the file by double clicking. The window will automatically close and the update will be applied in the background.

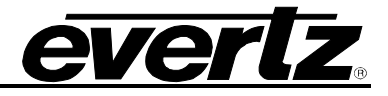

| Status                                                                                                    | Server Log                                                       |  |
|----------------------------------------------------------------------------------------------------|------------------------------------------------------------------|--|
| Network:                                                                                                    | 🕄 Open 🛛 🔀                                                       |  |
| DBatuase.<br>DBAdmin:<br>E-mail System:<br>NCP System:<br>MVP Ack System:<br>Logging System:<br>AutoResponse System:<br>MIB Parsing Support: | Look In: CVLPRO                                                  |  |
| <b>.icense</b><br>Expires on 15-06-2007                                                                                                    |                                                                  |  |
| 1 General Clients<br>2 Plus Clients<br>- Web Clients<br>- Plus Web Clients                                                                   | File Name:         Files of Type:         Product Upgrade Jar(s) |  |
| System Statistics                                                                                                    | Open Cancel                                                      |  |

Figure 5-2: VistaLINK<sub>®</sub> PRO – Applying JAR Updates

You will be prompted to restart the server to enable the change to take effect. Apply as many JAR updates as required before restarting the server.

|    | The Alarm Server must be restarted before the product upgrades will be app |
|----|----------------------------------------------------------------------------|
| 1) | Please restart the Alarm Server now                                        |

NOTE: You may confirm that all updates have been successfully applied by selecting from the menu Tools>View>Show/Hide Product update log.

Now shutdown the server by selecting from the menu: *File>Shutdown Server*. Now re-open the server, it is normal for the startup to take marginally longer while each individual update is being applied. Once complete, you may restart the VLPro Clients. As the Client restarts you will experience a short delay while the update is applied. A prompt will appear confirming that the updates have been applied.

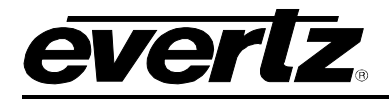

# 6. ABBREVIATIONS

For the purposes of the present document, the following abbreviations apply:

| BAT    | Bouquet Association Table                                                                    |
|--------|----------------------------------------------------------------------------------------------|
| BER    | Bit Error Rate                                                                               |
| BW     | BandWidth                                                                                    |
| CA     | Conditional Access                                                                           |
| CAT    | Conditional Access Table                                                                     |
| CPE    | Common Phase Error                                                                           |
| CRC    | Cyclic Redundancy Check                                                                      |
| ETSI   | European Telecommunications Standards Institute                                              |
| DC     | Direct Current                                                                               |
| DVB    | Digital Video Broadcasting                                                                   |
| DVB-C  | Digital Video Broadcasting baseline system for digital cable television (EN 300 429 [6])     |
| DVB-CS | Digital Video Broadcasting baseline system for SMATV distribution systems (EN 300 473        |
|        | [13])                                                                                        |
| DVB-S  | Digital Video Broadcasting baseline system for digital satellite television (EN 300 421 [5]) |
| DVB-T  | Digital Video Broadcasting baseline system for digital terrestrial television (EN 300 744    |
|        | [9])                                                                                         |
| EIT    | Event Information Table                                                                      |
| ETR    | ETSI Technical Report                                                                        |
| ETS    | European Telecommunication Standard                                                          |
| FEC    | Forward Error Correction                                                                     |
| HEX    | Hexadecimal                                                                                  |
| ISO    | International Organization for Standardization                                               |
|        | International Telecommunication Union                                                        |
| MGI    | Master Guide Table                                                                           |
| MPEG   | Moving Picture Experts Group                                                                 |
|        | Network Information Table                                                                    |
|        | Program Association Table                                                                    |
|        | Program Clock Reference                                                                      |
|        | Program Man Tabla                                                                            |
|        | MPEG-2 Program Specific Information (as defined in ISO/IEC 13818-1 [1])                      |
|        | Program and System Information Protocol                                                      |
| PTS    | Presentation Time Stamps                                                                     |
| RS     | Reed-Solomon                                                                                 |
| RST    | Running Status Table (see EN 300 468 [7])                                                    |
| RTE    | Residual Target Error                                                                        |
| SDT    | Service Description Table                                                                    |
| SI     | Service Information                                                                          |
| TDT    | Time and Date Table                                                                          |
| тот    | Time Offset Table                                                                            |
| TS     | Transport Stream                                                                             |
| UTC    | Universal Time Co-ordinated                                                                  |